# BeoRemote One

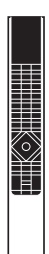

**BANG & OLUFSEN** 

#### Utilisation quotidienne

Introduction à la BeoRemote One et à ce manuel, 3

Utilisation de votre BeoRemote One, 4

La BeoRemote One en détail, 5

Accéder à votre contenu préféré à l'aide des touches MyButtons, 7

Configurer l'écran, 8

Personnaliser votre télécommande, 9

Entretien, 12

#### Utilisation avancée

#### Ajouter des appareils supplémentaires, 13

Découvrez comment ajouter un appareil à la LISTE de la BeoRemote One et lui attribuer une Option spécifique.

#### Télécommander un appareil « Beo4 » avec la BeoRemote One. 16

Découvrez comment utiliser la BeoRemote One pour télécommander un téléviseur ou un système musical Master Link normalement conçu pour être contrôlé avec la Beo4.

#### Passer de la Beo4 à la BeoRemote One, 19

Découvrez les fonctions des touches de la BeoRemote One si vous avez l'habitude de la Beo4.

#### Configuration avancée de la BeoRemote One, 20

Découvrez comment régler les paramètres avancés de votre télécommande. Vous pouvez par exemple modifier la langue d'affichage ou rétablir les paramètres d'usine de votre BeoRemote One.

#### Configuration BeoLink, 22

Découvrez comment afficher et écouter les sources d'un autre appareil Bang & Olufsen lorsque vos produits sont connectés au même réseau. Ce manuel contient des informations supplémentaires sur la BeoRemote One et décrit en détail ses fonctionnalités et caractéristiques. Vous y trouverez entre autres des informations sur le paramétrage.

Ce manuel fera l'objet de mises à jour régulières, en particulier pour que les nouvelles fonctions apportées par les mises à jour logicielles y figurent.

Vous trouverez de plus amples informations sur votre produit dans la rubrique FAQ (Foire Aux Questions) de la page <u>www.bang-olufsen.com/customerservice</u>.

# Introduction à la BeoRemote One et à ce manuel

La BeoRemote One est une télécommande qui offre un accès aisé à toutes les fonctions de votre téléviseur ou système audio Bang & Olufsen.

L'écran de la BeoRemote One affiche les sources ou les fonctions, par exemple **TV**, RADIO ou **STAND**, voire même l'éclairage.

La télécommande BeoRemote One comprend toutefois bien plus de fonctionnalités que ses seules touches. Les touches **TV** et **MUSIC** permettent d'afficher des sources supplémentaires sur l'écran de la BeoRemote One ; la touche **LIST**, quant à elle, donne accès à des fonctionnalités supplémentaires.

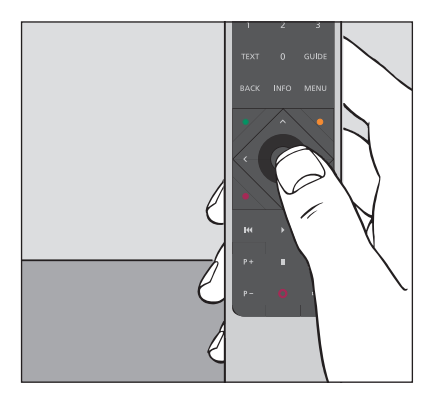

Les activités quotidiennes s'effectuent par simple pression sur une touche de la BeoRemote One ou par l'emploi de quelques touches dans un ordre logique et intuitif.

## Symboles utilisés dans ce manuel

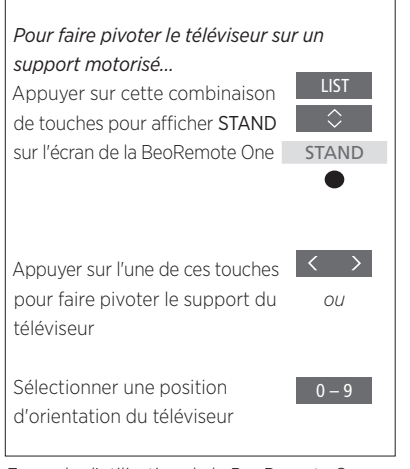

Exemple d'utilisation de la BeoRemote One.

#### Utilisation de la télécommande

- Les boutons gris foncé, par exemple LIST, représentent les touches physiques sur lesquelles il faut appuyer.
- Les textes gris clair, par exemple STAND, représentent les textes s'affichant sur l'écran de la BeoRemote One. Appuyez sur la touche LIST, TV ou MUSIC de la BeoRemote One pour afficher le menu correspondant. Les textes s'affichent sur l'écran de la BeoRemote One. Vous pouvez afficher, masquer ou renommer les textes apparaissant à l'écran lorsque vous appuyez sur les touches LIST, TV et MUSIC. Pour plus d'informations, voir pages 9 et 10.
- Le bouton central est symbolisé par l'icône 

   Lorsque vous voyez celle-ci dans une séquence d'opérations, appuyez sur le bouton central.

| L'écran de la BeoRemote One affiche les sources<br>et fonctions.                                                                                     | <br>TV       |            |               | •                                                                                                    |
|----------------------------------------------------------------------------------------------------|--------------|------------|---------------|----------------------------------------------------------------------------------------------------|
|                                                                                                    | HOMEMEDIA    |            |               | Texte en surbrillance<br>Si le texte occupe plus d'une ligne, il défile vers<br>la gauche afin de s'afficher en entier lorsqu'il es<br>mis en surbrillance. |
| La touche <b>TV</b> affiche la liste des sources TV                                                                                                  | - TV         | MUSIC      | LIST          |                                                                                                    |
| La touche <b>MUSIC</b> affiche la liste des sources<br>musicales<br>La touche <b>LIST</b> affiche la liste des fonctions<br>liées à la source active | • • • •      | ° • °<br>8 | ∘ ∘ •<br>9    | Les trois touches <b>MyButtons</b> sont des raccourcis personnalisés                                                                                        |
|                                                                                                    | 4            |            | 6             |                                                                                                    |
|                                                                                                    | 1            | 2          | 3             | Touches chiffrées                                                                                                    |
| Touches de fonctions comme le télétexte, le<br>programme TV, les informations sur l'émission en                                                      | TEXT         | 0<br>INFO  | GUIDE<br>MENU |                                                                                                    |
| cours et le menu de la source active                                                                                                    |              |            | •<br>•        | Touches de commande du menu, permettant<br>également de contrôler les appareils de marque<br>tierce à l'aide du Peripheral Unit Controller                  |
|                                                                                                    |              |            |               | Touche centrale pour sélectionner                                                                                                    |
| Touches lecture, pause, retour en arrière<br>et avance rapide                                                                                        | - <b>K</b> ( | )<br>II    | ₩<br>4+       |                                                                                                    |
| Touches permettant de changer de chaîne<br>ou de station                                                                                             | P -          | 0          | ₽-            | Touche de réglage du volume. Appuyer au milieu<br>de la touche pour couper le son et appuyer<br>à nouveau pour le réactiver.                                |
|                                                                                                    |              |            |               | Bouton de veille                                                                                                    |
|                                                                                                    |              |            |               |                                                                                                    |
|                                                                                                    |              |            |               |                                                                                                    |
|                                                                                                    |              |            |               |                                                                                                    |
|                                                                                                    | BAN          | G & OLU    | FSEN          |                                                                                                    |

# La BeoRemote One en détail

# Utilisation de base et avancée à l'aide des touches de la BeoRemote One

Les touches de la BeoRemote One sont regroupées de façon pratique pour une utilisation quotidienne...

- TV... affiche sur l'écran de la BeoRemote One les sources TV disponibles afin de pouvoir les activer. Utiliser ∧ ou ∨ pour faire défiler la liste et appuyer sur la touche centrale pour activer la source sélectionnée.
- MUSIC... affiche sur l'écran de la BeoRemote One les sources musicales disponibles afin de pouvoir les activer. Utiliser ∧ ou ∨ pour faire défiler la liste et appuyer sur la touche centrale pour activer la source sélectionnée.
- LIST... affiche les autres fonctions et appareils disponibles sur l'écran de la BeoRemote One. Utiliser > ou > pour faire défiler la liste et appuyer sur la touche centrale pour sélectionner un élément\*<sup>1</sup>. Si vous quittez l'affichage LIST et rappuyez rapidement sur LIST, il est possible que vous deviez appuyer sur la touche LIST une fois supplémentaire pour afficher le haut du menu.

MyButtons o o o... une pression longue sur l'une de ces touche enregistre la configuration en cours, notamment la source et les paramètres sonores et d'image. Une pression courte enclenche la présélection. Vous pouvez également configurer les touches MyButtons de manière à ne sélectionner qu'une source donnée (voir page 7).

- Touches numériques ... Les touches de 0 à 9 servent à entrer des nombres, par exemple pour sélectionner une chaîne de télévision ou une station de radio spécifique.
- TEXT... permet d'accéder au télétexte sur votre téléviseur Bang & Olufsen.

BACK... permet de revenir en arrière dans les menus et les listes de la BeoRemote One. Une pression longue permet de quitter complètement les menus et les listes de la BeoRemote One.

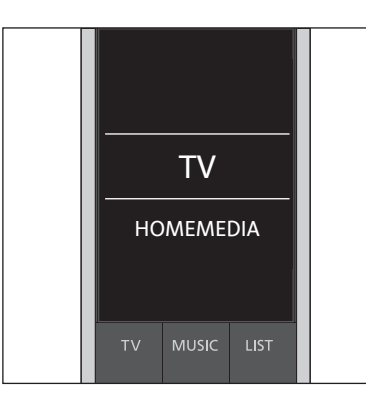

Notez que vous pouvez afficher, masquer ou renommer les textes apparaissant à l'écran lorsque vous appuyez sur les touches TV, MUSIC et LIST. Pour plus d'informations, <u>voir pages 9</u> et <u>10</u>.

<sup>1\*</sup>Si vous avez sélectionné LIGHT ou CONTROL dans le menu LIST, vous devez rappuyer sur la touche LIST pour accéder aux fonctions LIGHT et CONTROL.

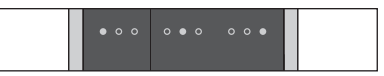

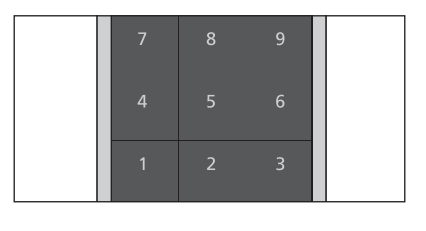

| TEXT | 0    | GUIDE |  |
|------|------|-------|--|
| ВАСК | INFO | MENU  |  |

 INFO... affiche les textes d'aide ou les informations concernant un menu ou une fonction de votre téléviseur Bang & Olufsen.
 GUIDE... affiche le programme TV sur votre téléviseur Bang & Olufsen.
 MENU... affiche le menu de votre téléviseur Bang & Olufsen.

- <, >, ~ et ~... les touches fléchées vers la gauche, la droite, le haut et le bas permettent de se déplacer dans les menus et sur l'écran de la BeoRemote One. < permet de revenir au niveau ou à l'élément précédent. > permet d'ouvrir une liste d'options ou de procéder à une sélection.
- (touche centrale)... permet de sélectionner ou d'activer un menu ou un élément.
- • • (touches de couleur)... permettent de sélectionner des fonctions spécifiques. Leur utilisation est expliquée dans la documentation de votre produit Bang & Olufsen.

- I et ►... permettent de rechercher en arrière ou en avant, étape par étape. La fonction de ces touches varie selon le téléviseur ou le système musical Bang & Olufsen. Pour plus d'informations, consultez le manuel de l'appareil.
- (Lecture)... permet de démarrer la lecture d'une piste, d'un fichier ou d'un enregistrement ou de reprendre la lecture après une mise en pause.
- II (Pause)... permet de mettre en pause la lecture d'une émission ou d'une enregistrement.
- **P + /P -** ... permet de changer de chaîne de télévision ou de station de radio.
- ↓ + / ↓ ... permet d'augmenter ou de réduire le volume sonore. Appuyer au milieu de la touche pour couper le son et appuyer à nouveau pour le réactiver.
- O (Veille) ... met l'appareil en veille. Une pression prolongée sur cette touche met en veille tous les appareils de l'installation.

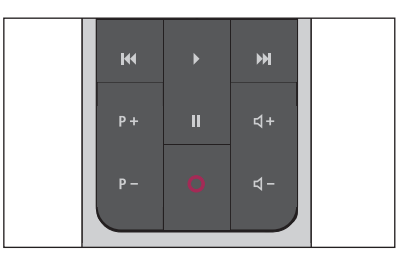

# Accéder à votre contenu préféré à l'aide des touches MyButtons

Vous pouvez personnaliser votre BeoRemote One, à l'aide des trois touches **MyButtons**. Vous pouvez sauvegarder un instantané de l'expérience visuelle ou de lecture en cours sur votre téléviseur puis la restaurer ultérieurement en appuyant sur une simple touche. Pour plus d'informations, reportez-vous au manuel fourni avec votre téléviseur.

Vous pouvez également affecter une source donnée à l'une des touches **MyButtons** et donc l'utiliser pour activer directement cette source.

Notez que tous les appareils ne prennent pas en charge la fonction MyButtons. Pour plus d'informations, reportez-vous au manuel fourni avec votre appareil.

#### Enregistrer et utiliser un instantané

Vous pouvez sauvegarder jusqu'à trois instantanés pouvant être activés par trois touches **MyButtons**. Votre téléviseur doit être sous tension et une source doit être sélectionnée. L'instantané contient les paramètres de la source sélectionnée, par exemple la positions du support et les réglages sonores.

Pour sauvegarder un instantané... Maintenir une des touches MyButtons enfoncées pour sauvegarder l'expérience visuelle ou de lecture en cours

Si vous sauvegardez un instantané sur une touche à laquelle était déjà affecté un instantané, l'instantané existant sera remplacé par le nouvel instantané.

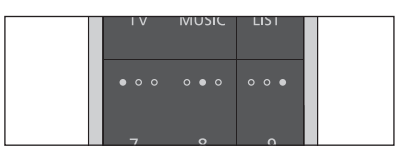

Utilisez les touches **MyButtons** pour accéder à votre contenu favori sur pression d'une simple touche.

#### Pour utiliser un instantané...

Appuyer sur le bouton correspondant à l'instantané souhaité

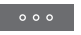

Si un élément sauvegardé dans l'instantané n'est plus disponible, l'instantané sera tout de même restauré, mais l'élément lu correspondra au comportement normal pour la source sélectionnée.

#### Utiliser une touche MyButtons pour une source spécifique

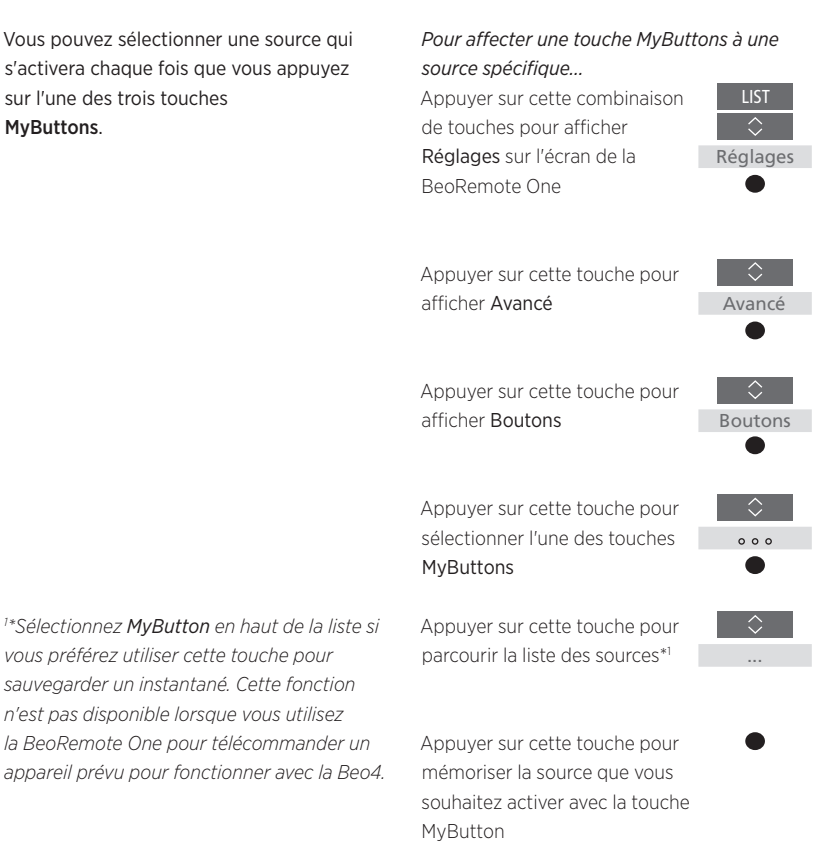

# Configurer l'écran

## Paramètres de l'écran de la BeoRemote One

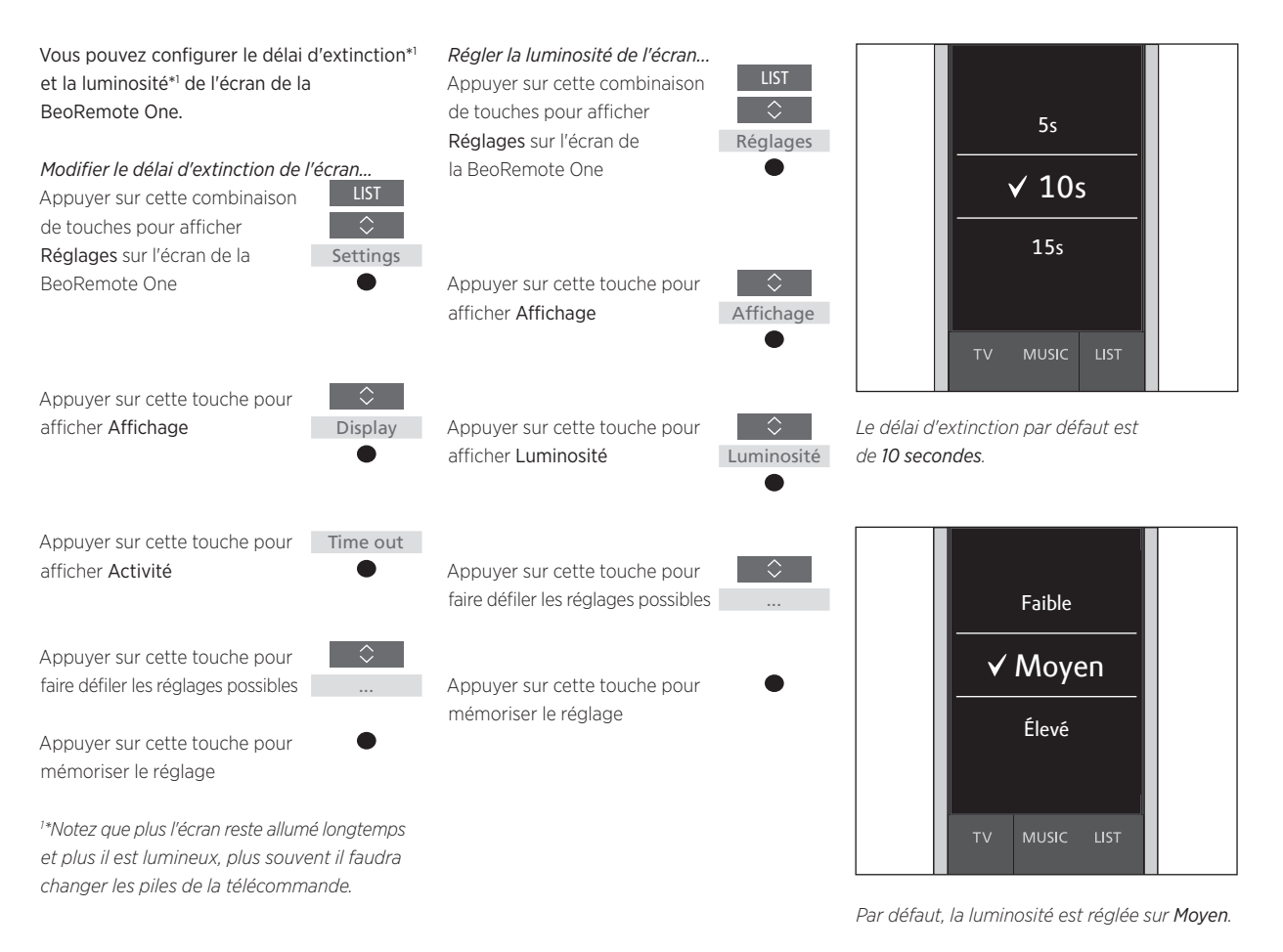

8

# Personnaliser votre télécommande

La BeoRemote One fait la distinction entre deux grands types de sources. La touche TV permet d'accéder aux sources télévisuelles tandis que la touche MUSIC donne accès aux sources musicales. Si vos appareils font partie d'une installation BeoLink, vous pouvez également accéder aux sources linkées (reconnaissables par le symbole 🖘) si elles sont disponibles. Pour plus d'informations sur les sources linkées, <u>voir pages 22 à 24</u>.

Les sources disponibles dépendent de votre produit et votre installation. La touche LIST donne accès aux fonctions de la source active.

Vous pouvez appuyer sur la touche **LIST** pour afficher sur l'écran des fonctions supplémentaires qui vous permettront de commander cette source comme si vous disposiez de touches supplémentaires.

Vous pouvez personnaliser la BeoRemote One en fonction de vos produits. Vous pouvez afficher, masquer et renommer les sources ou fonctions des touches **TV**, **MUSIC** et **LIST** et modifier l'ordre dans lequel les sources et fonctions supplémentaires apparaissent lorsque vous les affichez.

## Afficher/masquer les sources et fonctions

Vous pouvez afficher ou masquer les sources à afficher lorsque vous appuyez sur la touche **TV** ou **MUSIC**. Vous pouvez également afficher ou masquer les fonctions de la touche **LIST** pour chacune des sources TV et MUSIC.

Notez que si vous masquez toutes les sources, aucune ne sera disponible lors de l'appui sur les touches **TV** ou **MUSIC**.

Pour afficher/masquer les sources ou fonctions des touches TV, MUSIC et LIST...

Appuyer sur cette combinaison de touches pour afficher **Réglages** sur l'écran de la BeoRemote One

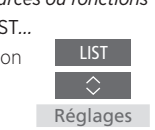

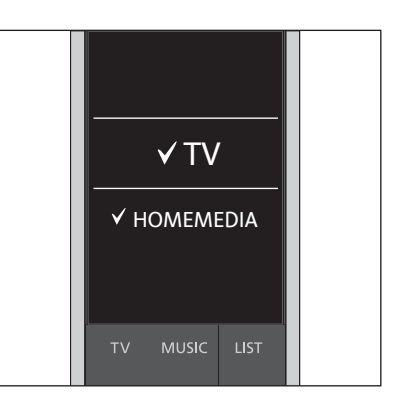

Vous pouvez ajouter un ou plusieurs éléments à afficher dans les listes de la BeoRemote One.

Appuyer sur cette combinaison de touches pour sélectionner la liste à modifier : Src TV, Src MUSIC, LIST TV ou LIST MUSIC

Appuyer sur cette touche pour sélectionner Afficher

Appuyer sur cette touche pour sélectionner la source ou la fonction à afficher ou masquer

Appuyer sur cette touche pour basculer entre afficher ✓ ou masquer (aucune sélection)

Passer à la source ou fonction à afficher ou masquer suivante. Ou...

...appuyer sur cette touche pour retourner au menu précédent (ou la maintenir enfoncée pour quitter le menu)

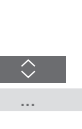

Afficher

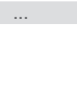

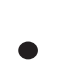

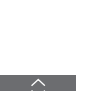

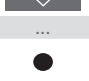

BACK

#### Renommer les sources et fonctions

Vous pouvez renommer les sources qui s'affichent lorsque vous appuyez sur la touche TV ou MUSIC. Vous pouvez également renommer les fonctions que la touche LIST fait apparaître pour chaque source : LIST MUSIC et LIST TV. Notez toutefois que vous ne pouvez pas renommer le menu Réglages.

Pour renommer une source ou une fonction<sup>\*1</sup> affectée aux touches TV\_MUSIC et LIST

Appuver sur cette combinaison de touches pour afficher Réglages sur l'écran de la BeoRemote One

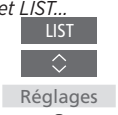

Appuyer sur cette touche pour sélectionner la liste de sources ou de fonctions à renommer : Src TV, Src MUSIC, LIST TV OULIST MUSIC

Appuver sur cette touche pour afficher Renommer

Appuver sur cette touche pour sélectionner la source ou la fonction\*1 à renommer\*2. par exemple WEBMEDIA

Appuyer sur cette touche pour faire défiler les caractères\*3 et icônes sur la ligne permettant

...appuyer sur cette touche pour parcourir la liste de noms prédéfinis

d'épeler\*4. Qu...

Appuyer sur cette touche pour sélectionner un caractère. un chiffre\*5, un symbole\*4 ou un nom prédéfini

Appuver sur cette touche pour effacer\*4 le dernier caractère. chiffre ou symbole ; la maintenir enfoncée pour effacer tout le texte

Appuyer sur cette touche pour faire apparaître l'icône de mémorisation ✓ et enregistrer le nom choisi

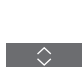

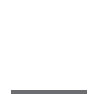

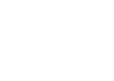

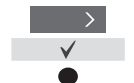

<sup>1</sup>\*Si vous souhaitez renommer un produit appuyez sur la touche LIST pour afficher Réglages. Sélectionnez Avancé puis affichez Produits. Suivez les instructions pour renommer votre produit.

<sup>2\*</sup>Lorsque vous renommez une source sur la BeoRemote One, il peut être utile de la renommer également sur le téléviseur ou l e système musical (si possible).

<sup>3</sup>\*Seuls les caractères latins sont autorisés dans le nom des sources et fonctions. Si un caractère contient des symboles spéciaux vous pouvez appuver sur MENU pendant qu'il est en surbrillance pour afficher la liste des caractères spéciaux sélectionnables.

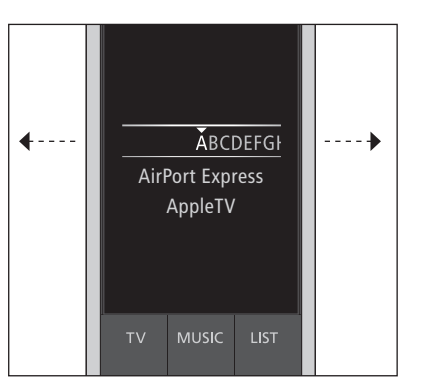

<sup>4</sup>\*Utilisez les icônes situées à la fin de la ligne pour passer des minuscules aux majuscules Aa, accéder aux chiffres 123 ou aux symboles #+= pour effacer 🛚 et pour mémoriser √.

<sup>5</sup>\*Vous pouvez également saisir les chiffres à l'aide du pavé numérique de la BeoRemote One (touches 0 à 9).

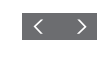

Renommer

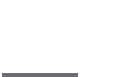

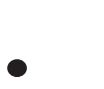

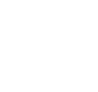

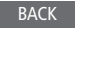

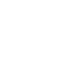

## Déplacer les sources et fonctions

Vous pouvez modifier l'ordre des sources qui s'affichent lorsque vous appuyez sur la touche TV ou MUSIC. Vous pouvez également renommer les fonctions que la touche LIST fait apparaître pour chaque source : LIST MUSIC et LIST TV. Notez toutefois que vous ne pouvez pas déplacer le menu Réglages qui se trouve toujours au bas de la liste.

Pour déplacer une source ou une fonction\*<sup>1</sup> affectée aux touches TV, MUSIC ou LIST ... Appuver sur cette combinaison de touches pour afficher Réglages sur l'écran de

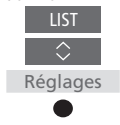

Appuyer sur cette combinaison de touches pour accéder à la liste des sources ou fonctions à déplacer : Src TV. Src MUSIC. LIST TV ou LIST MUSIC

la BeoRemote One

Appuyer sur cette combinaison de touches pour afficher Déplacer Déplacer

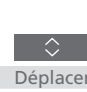

Appuyer sur cette combinaison de touches pour sélectionner la source<sup>\*1</sup> ou la fonction à déplacer, par exemple WEBMEDIA

Appuyer sur cette touche pour déplacer la liste derrière l'élément sélectionné ✓

Appuver sur cette touche pour placer l'élément dans la liste

Passer à la source ou fonction à déplacer suivante. Ou...

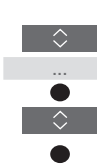

BACK

...appuyer sur cette touche pour retourner au menu précédent (ou la maintenir enfoncée pour quitter le menu)

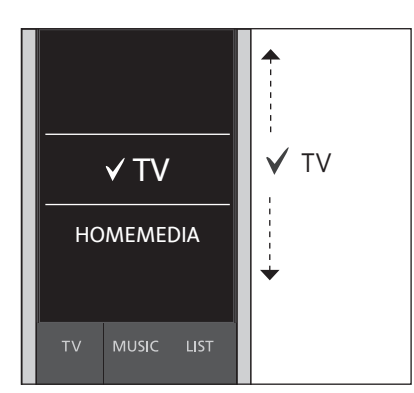

Déplacez la liste derrière l'élément sélectionné ✓ puis appuyez sur la touche centrale pour placer l'élément dans la liste.

<sup>1\*</sup> Si vous souhaitez déplacer un produit. appuyez sur la touche LIST pour afficher Réglages. Sélectionnez Avancé puis affichez Produits. Suivez les instructions pour déplacer votre produit. Notez toutefois que le produit actif se trouve toujours en haut de la LIST.

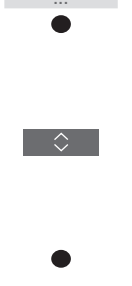

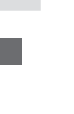

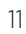

# Maintenance

## Changer les piles de la BeoRemote One

Lorsque le signal de batterie faible apparaît à l'écran de la BeoRemote One, il est temps de changer les piles de la télécommande.

La BeoRemote One nécessite deux piles. Il est recommandé de n'utiliser que des piles AAA de 1,5 volt.

Remplacer les piles comme indiqué dans le guide rapide fourni avec la BeoRemote One ou <u>www.bang-olufsen.dk/support/</u> beo-remoteone.pdf.

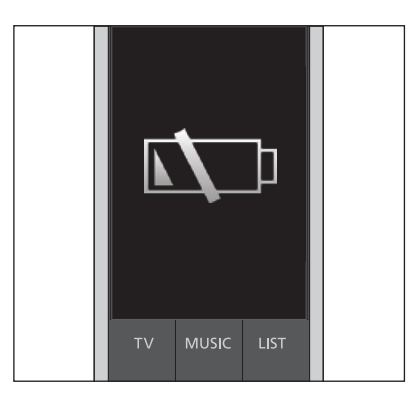

Lorsque le signal de batterie faible s'affiche à l'écran, les fonctions nécessitant ce dernier sont inutilisables tant que vous n'avez pas changé les piles.

## Nettoyer la BeoRemote One

Essuyer la télécommande BeoRemote One à l'aide d'un chiffon doux, sans peluches, humide et qui a été bien essoré. Remarque : Ne jamais utiliser d'alcool ou d'autres solvants pour nettoyer la télécommande !

# Ajouter des appareils supplémentaires

Par défaut, la BeoRemote One est uniquement réglée pour fonctionner avec un téléviseur (BeoVision).

Si vous souhaitez utiliser la BeoRemote One avec un appareil Bang & Olufsen supplémentaire ou pour télécommander plusieurs appareils, ceux-ci doivent apparaître dans la LIST de la BeoRemote One.

Les produits télécommandés par la BeoRemote One sont de trois types :

- Téléviseurs
   (par défaut, BeoVision) :
   8 options de produit différentes
- Systèmes audio
   (par défaut, BeoSound) :
   8 options de produit différentes
- Produits 'Beo4'\*1 (par défaut, Beo4 VIDEO, Beo4 AUDIO, etc.) :
   4 options de produit différentes

Le réglage de l'Option permet à votre BeoRemote One de télécommander chaque produit de manière indépendante. Si, par exemple, vous avez dans la même pièce deux téléviseurs pouvant accepter les commandes de la BeoRemote One, chaque téléviseur doit être configuré comme un appareil différent et réglé sur la bonne Option.

Les réglages que vous effectuez sur la BeoRemote One sont enregistrés pour l'appareil actif. Pour découvrir comment changer d'appareil, <u>voir page 15</u>.

Remarque : si un appareil Network Link est prévu pour être télécommandé à l'aide de la Beo4, vous devez le configurer comme appareil Beo4. Pour plus d'informations, voir pages 16 à 18.

# Étape 1 - Ajouter ou supprimer un appareil de la LIST

Pour que la BeoRemote One puisse télécommander un nouvel appareil, vous devez d'abord l'ajouter à la **LIST** de la BeoRemote One.

Vous devez ensuite le régler sur la bonne Option dans le menu **Option du produit** pour que la BeoRemote One le reconnaisse comme appareil indépendant <u>(voir page 14)</u>.

Pour ajouter ou supprimer un produit affiché à l'aide de la touche LIST... Appuver sur cette combinaison

| Appuyer sur cette compinaison |            |
|-------------------------------|------------|
| de touches pour afficher      | $\Diamond$ |
| Réglages sur l'écran de       | Réglages   |
| la BeoRemote One              |            |

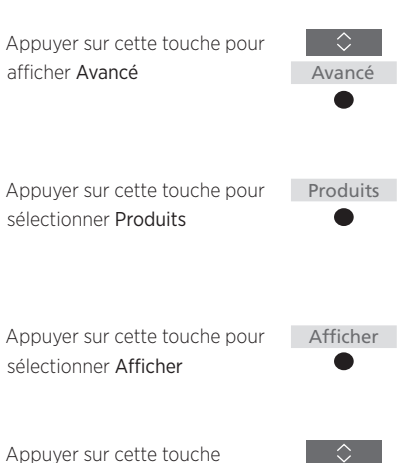

pour sélectionner le produit à afficher ou masquer, par exemple **BeoVision(2)** 

Appuyer sur cette touche pour basculer entre afficher ✓ ou masquer (aucune sélection)

Passer au produit à afficher ou masquer suivant. Ou...

...appuyer sur cette touche pour retourner au menu précédent (ou la maintenir enfoncée pour quitter le menu)

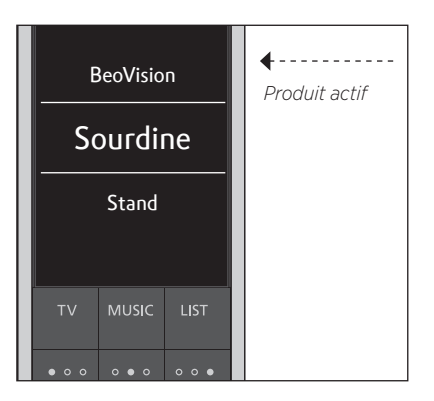

Lorsque vous avez ajouté un produit à la LIST, l'appareil actif s'affiche toujours en haut de la liste lorsque vous appuyez sur la touche LIST.

Pour plus d'informations sur l'utilisation des produits Beo4 à l'aide de la BeoRemote One, voir pages 16-18.

Notez que vous pouvez renommer un produit ou modifier sa place dans la liste affichée lorsque vous appuyez sur la touche LIST. Cette opération s'effectue de la même manière que pour renommer ou déplacer les sources et les fonctions affectées aux touches TV, MUSIC et LIST (voir pages 10 et 11).

## Étape 2 - Régler votre appareil sur la bonne Option

Si vous utilisez la BeoRemote One pour télécommander un nouvel appareil ou pour contrôler plusieurs appareils du même type. par exemple deux téléviseurs acceptant les commandes de la BeoRemote One, il est nécessaire de faire en sorte que la télécommande fasse la différence entre ces appareils. Vous devez donc régler chacun de vos produits sur l'une des différentes Options disponibles à l'aide du menu Option du produit.

Selon votre installation, yous pouvez décider de laisser votre appareil réagir ou non aux commandes de la BeoRemote One.

Pour plus d'informations sur l'Option à utiliser. voir le manuel de votre téléviseur ou de votre système musical.

Remarque : si un appareil Network Link est prévu pour être télécommandé à l'aide de la Beo4, vous devez le configurer comme appareil Beo4. Pour plus d'informations. voir pages 16 à 18.

Pour régler votre appareil sur une Option spécifique à l'aide de la BeoRemote One... Pointer votre télécommande vers le récepteur IR de l'appareil dont vous souhaitez régler l'Option. La distance entre la télécommande et le récepteur IR doit être de 50 cm maximum

Appuyer sur cette combinaison de touches pour afficher Réglages sur l'écran de la BeoRemote One

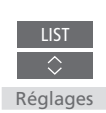

<sup>1</sup>\*Sélectionnez **IR actif** si vous souhaitez que votre appareil réagisse aux commandes de la BeoRemote One et IR inactif si vous souhaitez qu'il n'v réagisse pas.

<sup>2</sup>\*Pour pouvoir afficher l'Option de produit. par exemple BeoSound. sur l'écran de la BeoRemote One lorsque vous appuvez sur la touche LIST, vous devez l'ajouter à la LIST de la BeoRemote One (voir page 13)

Appuyer sur cette touche pour afficher Avancé

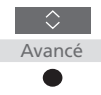

Appuver sur cette combinaison de touches pour afficher Option du produit

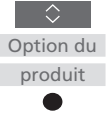

Indiquer si vous souhaitez que le récepteur IR du produit soit activé (IR actif) ou désactivé (IR inactif)\*1

Sélectionner l'appareil actif, par exemple BeoVision

Sélectionner une Option\*2 pour votre appareil, par exemple BeoSound

Envoyer

Sélectionner Envoyer puis appuyer sur la touche centrale pour mémoriser l'Option sélectionnée

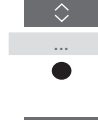

## Basculer entre les produits à l'aide de la BeoRemote One

D'une manière générale, l'activation d'une source (TV, etc.) se fait en appuyant sur TV ou MUSIC et en recherchant la source appropriée sur la télécommande. Cependant, lorsque vous possédez plusieurs appareils, vous devez en sélectionner un avant de pouvoir commander ses sources. Le basculement entre les produits s'effectue à l'aide de la touche LIST.

Pour basculer entre les produits... Appuyer sur cette combinaison de touches pour afficher l'appareil actuel, par exemple BeoVision, dans la LIST de la BeoRemote One LIST

Sélectionner le produit souhaité<sup>\*i</sup>, par exemple **BeoVision(2)** pour un téléviseur Network Link ou **Beo4 AUDIO** pour un système musical Beo4

Appuyer sur cette combinaison de touches et sélectionner une source, par exemple **YOUTUBE** 

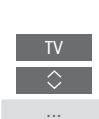

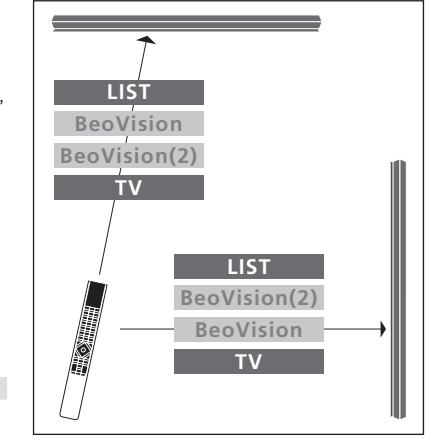

Exemple de fonctionnement de la télécommande lorsque vous passez d'un téléviseur avec Network Link à l'autre. LIST Beo4 AUDIO BeoVision TV Beo4 AUDIO Beo4 AUDIO MUSIC

Exemple de fonctionnement de la télécommande lorsque vous basculez entre un téléviseur Network Link et un système musical Master Link.

<sup>1</sup>\*Pour afficher votre appareil, par exemple BeoVision(2), sur l'écran de la BeoRemote One, vous devez préalablement l'ajouter à la LIST de la BeoRemote One (<u>voir page 13</u>)

# Télécommander un appareil « Beo4 » avec la BeoRemote One

Vous pouvez utiliser la BeoRemote One pour télécommander les téléviseurs et systèmes musicaux Master Link normalement prévus pour fonctionner avec la Beo4. L'appareil doit préalablement figurer dans la LIST de la BeoRemote One pour pouvoir être sélectionné. Lorsque vous sélectionnez un appareil Beo4. la LIST de la BeoRemote One contient les même fonctions que la LIST de la Beo4. Vous ne pouvez toutefois pas sélectionner les sources via la LIST. Pour apprendre à utiliser la BeoRemote One si vous avez l'habitude de la Beo4, voir page 19.

Pour télécommander votre produit Beo4 à l'aide de la BeoRemote One, vous devez préalablement le régler sur la bonne Option (voir page 17).

Lorsque vous télécommandez un produit Beo4 à l'aide de la BeoRemote One, les trois touches MyButtons correspondent aux touches **DTV**, **DVD** et **CD** de la Beo4. Vous pouvez modifier ce comportement à tout moment et affecter les touches **MyButtons** à d'autres sources (voir page 18). Toutefois, lorsque vous télécommandez un produit Beo4 à l'aide de la BeoRemote One, vous ne pouvez pas enregistrer d'instantané de l'expérience de visionnage ou de lecture en cours sur les touches MyButtons.

Vous pouvez également activer une source de votre choix sur pression des touches **TV** ou **MUSIC**, et ce, même si vous télécommandez un produit Beo4 à l'aide de la BeoRemote One (voir page 18).

Pour plus d'information sur le basculement d'un produit Beo4 à un produit d'un autre type, voir page 15.

## Étape 1 – Ajouter ou supprimer un appareil Beo4 dans la LIST

Avancé

Afficher

BACK

Si vous souhaitez télécommander un produit Beo4 à l'aide de la BeoRemote One, vous devez d'abord l'ajouter à la **LIST** de la BeoRemote One

Vous devez ensuite le régler sur la bonne Option (voir page 17).

Notez que vous pouvez également renommer un produit ou modifier sa place dans la liste affichée lorsque vous appuyez sur la touche LIST. Cette opération s'effectue de la même manière que pour renommer ou déplacer les sources et les fonctions affectées aux touches TV, MUSIC et LIST (voir pages 10 et 11).

Pour ajouter ou supprimer un produit Beo4 affiché à l'aide de la touche LIST.

Appuyer sur cette combinaisonLISTde touches pour afficher\$Réglages sur l'écran deRéglagesla BeoRemote One•

Appuyer sur cette touche pour afficher **Avancé** 

Appuyer sur cette touche pour Produits sélectionner Produits

Appuyer sur cette touche pour afficher Afficher

Appuyer sur cette touche pour sélectionner le produit Beo4 à afficher ou masquer Les options disponibles sont les suivantes : Beo4 AUDIO, Beo4 VIDEO, Beo4 AV et Beo4 LINK

Appuyer sur cette touche pour basculer entre afficher ✔ ou masquer (aucune sélection)

Passer au produit à afficher ou masquer suivant. Ou...

...appuyer sur cette touche pour retourner au menu précédent (ou la maintenir enfoncée pour quitter le menu)

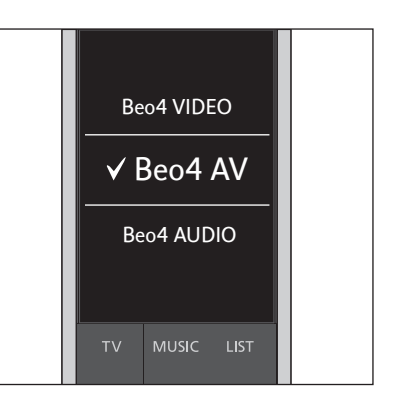

Sélectionnez l'un des quatre produits Beo4 : Beo4 VIDEO, Beo4 AV, Beo4 AUDIO ou Beo4 LINK:

- Beo4 VIDEO s'emploie pour un téléviseur Beo4 réglé sur l'Option 1 ou 5.
- Beo4 AV s'emploie pour un téléviseur Beo4 réglé sur l'Option 2 ou 6.
- Beo4 AUDIO s'emploie pour un système musical Beo4 réglé sur l'Option 1, 2, 5 ou 6.
   Beo4 LINK s'emploie pour un deuxième produit
- Beo4 lorsque deux téléviseurs ou systèmes musicaux se trouvent dans la même pièce.

Remarque : si un appareil Network Link est prévu pour être télécommandé à l'aide de la Beo4, vous devez le configurer comme appareil Beo4.

# Étape 2 – Régler votre appareil Beo4 sur la bonne Option

Lorsque vous télécommandez un appareil Beo4 à l'aide de la BeoRemote One, le menu Option du produit s'adapte en fonction des paramètres d'Option disponibles sur votre télécommande Beo4.

## Pour régler l'Option d'un appareil Beo4 à l'aide de la BeoRemote One...

Pointer votre télécommande vers le récepteur IR de l'appareil dont vous souhaitez régler l'Option. La distance entre la télécommande et le récepteur IR doit être de 50 cm maximum.

Appuyer sur cette combinaison de touches pour afficher l'appareil actuel, par exemple BeoVision, dans la LIST de la BeoRemote One

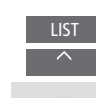

Sélectionner l'une des trois options « Beo4 » :

Sélectionner l'appareil\*1 dont vous souhaitez régler l'Option, par exemple Beo4 LINK

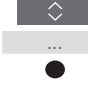

Appuyer sur cette combinaison de touches pour afficher Réglages

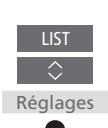

Appuyer sur cette touche pour afficher Avancé

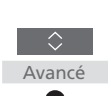

Appuyer sur cette combinaison de touches pour afficher Option Option du du produit

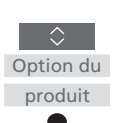

Sélectionner la bonne Option : V.OPT., A.OPT. ou L.OPT.

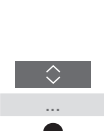

Saisir le bon chiffre (0, 1, 2, 4, 5 ou 6)

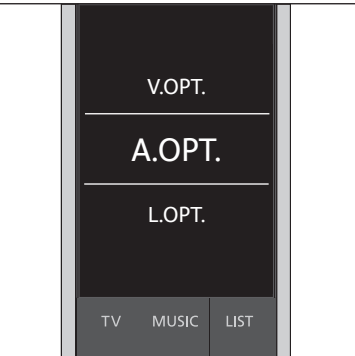

V.OPT., A.OPT. ou L.OPT.. Pour plus d'informations sur l'Option à utiliser, voir le manuel de votre téléviseur ou de votre svstème musical.

# Configurer les touches MyButtons et la touche TV ou MUSIC pour une source spécifique

Lorsque vous télécommandez un produit Beo4 à l'aide de la BeoRemote One, les trois touches **MyButtons** correspondent aux touches **DTV**, **DVD** et **CD** de la Beo4. Vous pouvez modifier ce comportement à tout moment et sélectionner la source à activer lorsque vous appuyez sur l'une des trois touches **MyButtons**.

Vous pouvez également affecter une source donnée à la touche **TV** ou **MUSIC** et donc l'utiliser pour activer directement une source TV ou MUSIC.

Notez que vous ne pouvez pas enregistrer d'instantané de l'expérience de visionnage ou de lecture en cours sur les touches **MyButtons** lorsque vous télécommandez un produit Beo4 à l'aide de la BeoRemote One. Pour configurer les touches MyButtons et la touche TV ou MUSIC en vue d'activer une source spécifique... Appuyer sur cette combinaison UST de touches pour afficher

Réglages sur l'écran de la BeoRemote One

Appuyer sur cette touche pour

Appuver sur cette touche pour

afficher Avancé

afficher Boutons

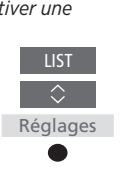

Avancé

Boutons

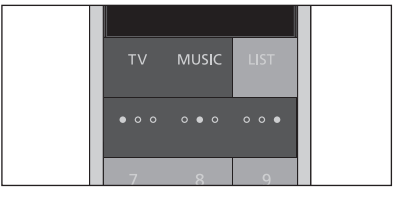

Configurez les touches **MyButtons** et les touches TV et MUSIC en vue d'activer directement une source.

<sup>1\*</sup>Lorsque vous avez sélectionné la touche TV ou MUSIC, vous pouvez choisir Aucun si vous ne souhaitez pas que la touche TV ou MUSIC active une source spécifique.

Sélectionner l'une des trois touches MyButtons, la touche TV ou la touche MUSIC

Appuyer sur cette touche pour parcourir la liste des sources<sup>\*1</sup>

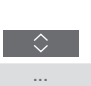

Appuyer sur cette touche pour mémoriser la source que vous souhaitez activer avec la touche sélectionnée

# Passer de la Beo4 à la BeoRemote One

Si vous avez l'habitude de télécommander votre appareil à l'aide de la Beo4, la table de conversion ci-dessous vous aider à trouver quel bouton utiliser sur votre BeoRemote One lorsque vous contrôlez un appareil Beo4. Les touches de la BeoRemote One sont indiquées en bleu. Les touches qui ont exactement la même fonction sur la Beo4 et sur la BeoRemote One sont indiquées en gris clair.

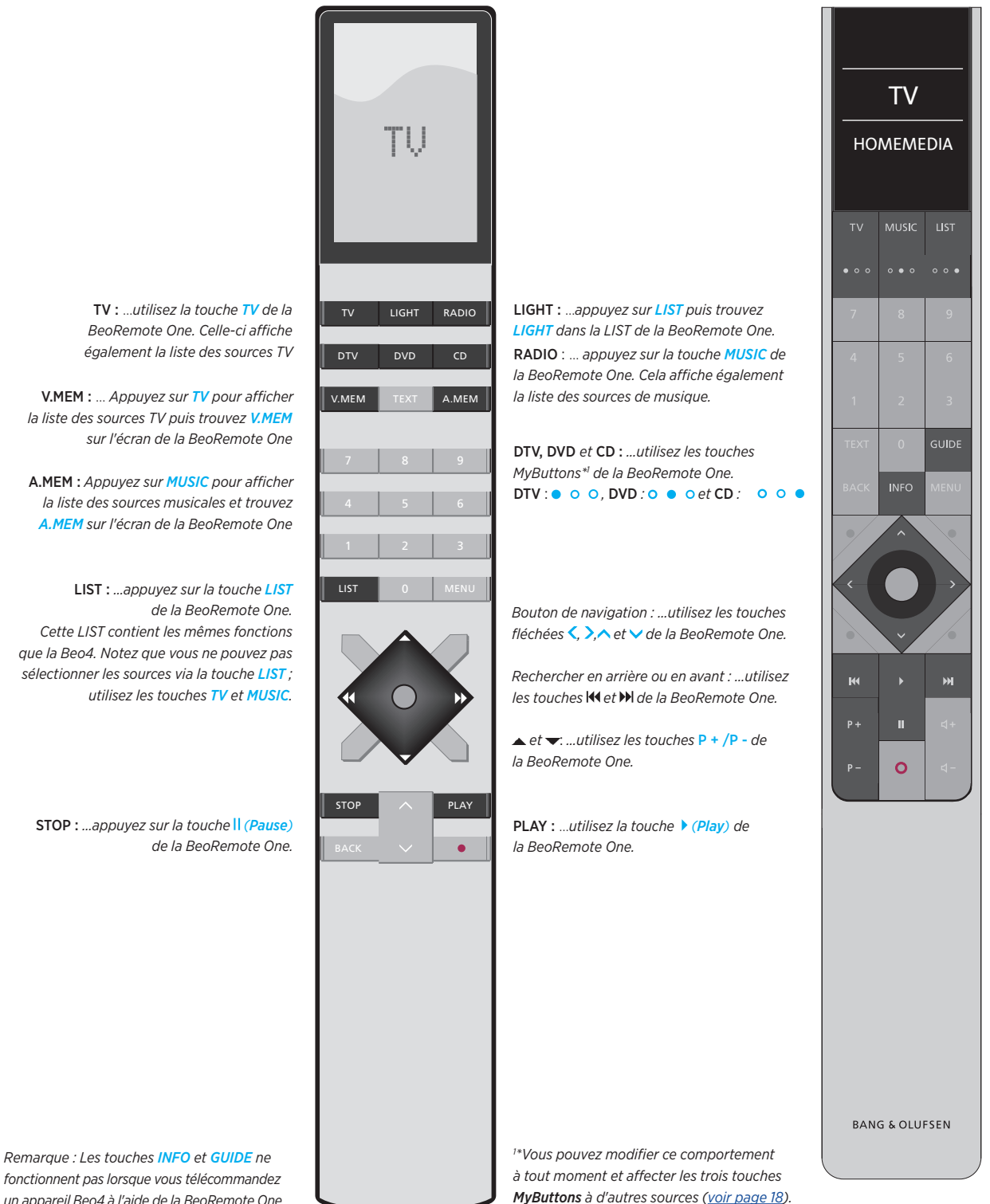

la liste des sources TV puis trouvez V.MEM

A.MEM : Appuvez sur MUSIC pour afficher la liste des sources musicales et trouvez A.MEM sur l'écran de la BeoRemote One

Cette LIST contient les mêmes fonctions que la Beo4. Notez que vous ne pouvez pas sélectionner les sources via la touche LIST ;

fonctionnent pas lorsque vous télécommandez un appareil Beo4 à l'aide de la BeoRemote One.

# Configuration avancée de la BeoRemote One

## Le menu **Avancé** de la

BeoRemote One vous donne accès à des paramètres plus avancés. Vous pouvez par exemple modifier la langue d'affichage ou rétablir les paramètres d'usine de votre BeoRemote One. Vous pouvez également régler la puissance de son émetteur IR si vous utilisez votre BeoRemote One pour télécommander plusieurs produits Beo4.

Si vous utilisez votre BeoRemote One pour contrôler l'éclairage, les rideaux ou les stores, vous pouvez paramétrer ces fonctions via les menus **LIGHT** et **CONTROL**. Cela peut nécessiter un système domotique pris en charge. Contactez votre revendeur Bang & Olufsen pour de plus amples informations.

## Régler la langue de votre BeoRemote One

Vous pouvez modifier la langue d'affichage de votre BeoRemote One à tout moment. Une fois la langue sélectionnée, tous les menus et tous les messages s'affichent dans cette langue.

Notez cependant que seuls les caractères latins sont autorisés pour renommer les sources et les fonctions.

Si vous avez choisi par erreur une langue incorrecte, vous pouvez accéder au menu Langue en appuyant sur la touche LIST puis en remontant d'une étape avec la touche fléchée vers le haut et enfin en appuyant sur la touche **centrale**. Répétez cette procédure deux fois. Pour régler la langue de la BeoRemote One...

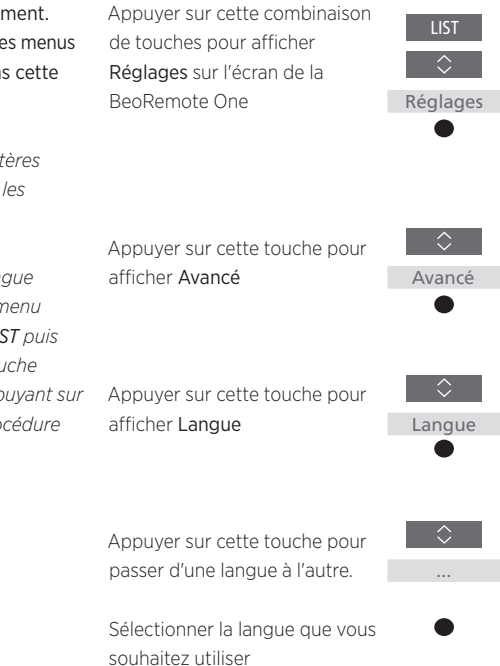

#### Réinitialiser votre BeoRemote One

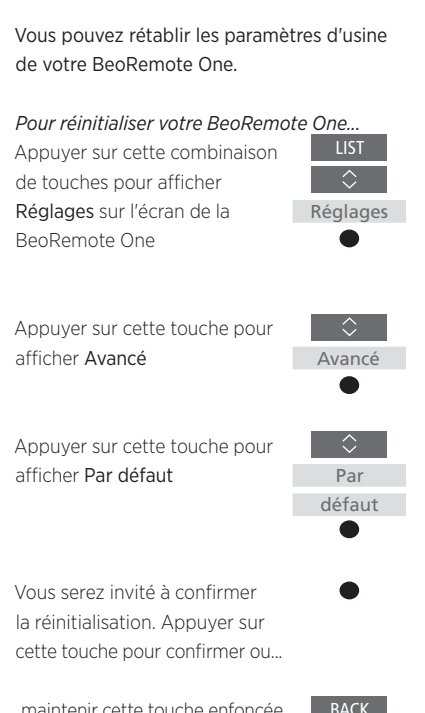

...maintenir cette touche enfoncée pour quitter le menu sans réinitialiser.

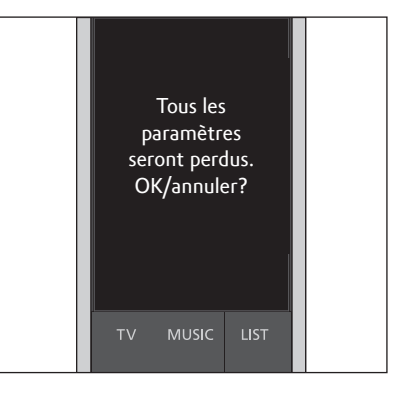

Pour confirmer la réinitialisation, appuyez sur la touche centrale ou appuyez sur la touche BACK pour annuler.

Remarque : lorsque vous réinitialisez votre BeoRemote One, tous les réglages personnalisés que vous avez effectués sont supprimés.

## Régler la puissance de l'émetteur IR de la BeoRemote One

Vous pouvez régler la puissance de l'émetteur IR de votre BeoRemote One. Si, par exemple, vous utilisez votre BeoRemote One pour télécommander plusieurs produits Beo4 et proches les uns des autres, vous pouvez réduire la puissance de l'émetteur IR de la télécommande.

| Pour régler la puissance de l'émetteur IR |            |  |  |  |  |
|-------------------------------------------|------------|--|--|--|--|
| de la BeoRemote One                       | LIST       |  |  |  |  |
| Appuyer sur cette combinaison             | $\Diamond$ |  |  |  |  |
| de touches pour afficher                  | Réglages   |  |  |  |  |
| Réglages sur l'écran                      | •          |  |  |  |  |
| de la BeoRemote One                       |            |  |  |  |  |
|                                           |            |  |  |  |  |

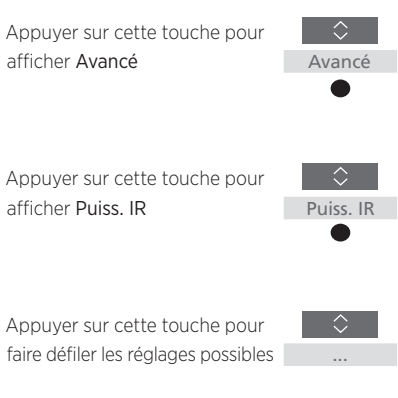

Appuyez sur cette touche pour mémoriser le réglage.

# **Configuration BeoLink**

Si vous utilisez la BeoRemote One pour télécommande plusieurs produits et si ceux-ci sont connectés au même réseau, yous pouvez accéder au son des sources des autres produits du réseau. Les produits peuvent se trouver dans la même pièce ou dans des pièces différentes. Pour plus d'informations sur la connexion et la configuration de vos produits, reportez-vous au manuel de votre téléviseur ou votre système musical.

## Un téléviseur Network Link et un système musical Master Link dans la même pièce ou dans des pièces séparées

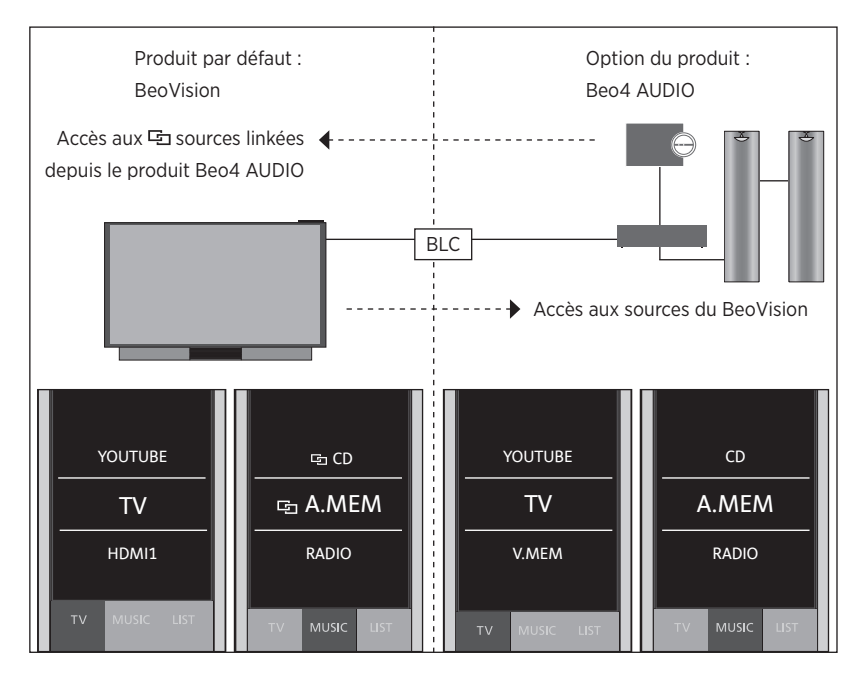

Dans cette configuration. le téléviseur Network Link est réglé sur BeoVision par défaut et le système musical Master Link doit être réglé sur Beo4 AUDIO. Pour plus d'informations sur la manière de configurer votre produit. voir pages 13 et 16.

Vous obtenez la liste des sources TV et MUSIC pour chaque type de produit : BeoVision et Beo4 AUDIO.

Pour afficher/masquer les sources d'un appareil BeoVision à l'aide de la BeoRemote One...

- > Le téléviseur est réalé sur BeoVision en usine et BeoVision est sélectionné dans la LIST de la BeoRemote One.
- > Afficher ✓ ou masquer certaines sources\*1 du téléviseur à l'aide de la LIST de la BeoRemote One (voir page 9).
- > Afficher ✓ ou masquer les sources linkées 🔄, par exemple 🔄 CD, à l'aide de la LIST de la BeoRemote One (voir page 9).

#### Pour afficher/masquer les sources d'un appareil Beo4 AUDIO...

- > Sélectionner Beo4 AUDIO\*2 dans la LIST de la BeoRemote One.
- > Afficher ✓ ou masquer certaines sources du système musical à l'aide de la LIST de la BeoRemote One (voir page 9).
- > Afficher ✓ les sources « empruntées » de l'appareil BeoVision, par exemple YOUTUBE\*3 à l'aide de la LIST de la BeoRemote One ou masquer les sources dont vous n'avez pas besoin (voir page 9).

#### Exemple de manière d'écouter une source TV depuis le BeoVision\*4...

TZLI

BEO4

AUDIO

YOUTUBE

Appuver sur cette combinaison de touches pour afficher l'appareil actuel, par exemple BeoVision BeoVision, dans la LIST de la BeoRemote One

Sélectionner l'appareil désiré, par exemple Beo4 AUDIO\*2

Appuyer sur la touche TV et

sélectionner la source que vous souhaitez emprunter au BeoVision, par exemple YOUTUBE\*3

<sup>1</sup>\*Notez que les sources TV disponibles sont affichées dans le menu LISTE DES SOURCES de votre téléviseur.

<sup>2</sup>\*Dans cet exemple, BEO AUDIO a déjà été ajouté à la LIST de la BeoRemote One et le svstème musical est réglé sur Beo4 AUDIO. <sup>3</sup>\*Si la source désirée, par exemple YOUTUBE, n'est pas disponible dans la LIST de la BeoRemote One, contactez votre revendeur. <sup>4</sup>\*Network Link vous permet d'accéder au son des sources des autres appareils du réseau. Si vous connectez votre téléviseur à un produit Master Link, vous devez utiliser un convertisseur BeoLink NL/ML (BLC) pour bénéficier des avantages du Network Link.

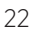

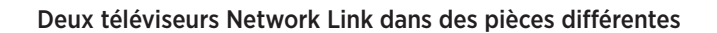

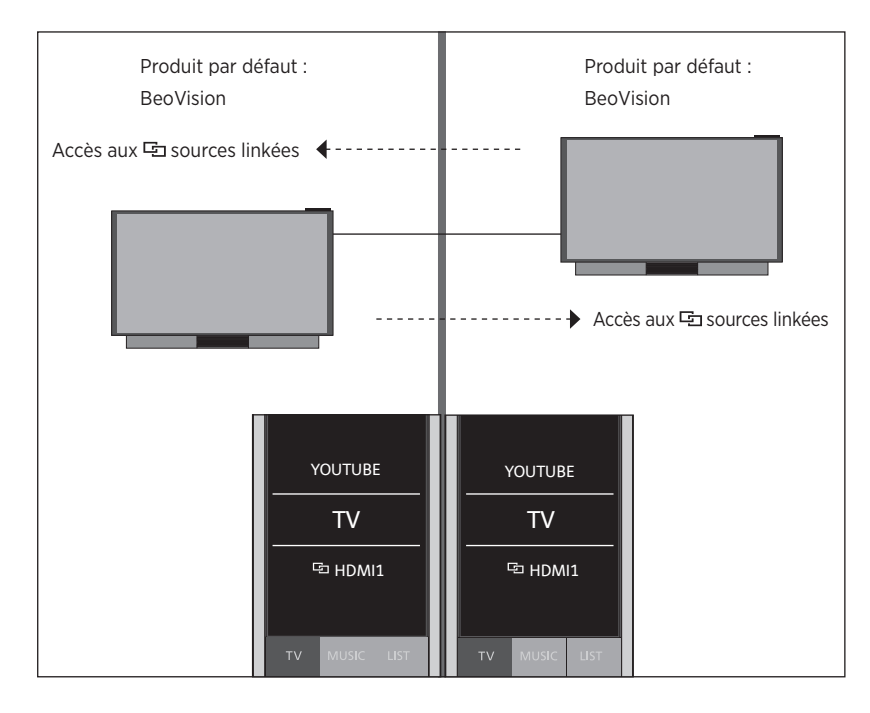

Dans cette configuration, les deux téléviseurs Network Link sont réglés sur BeoVision par défaut.

Vous obtenez la même liste de sources TV et MUSIC sur les deux téléviseurs. Dans cet exemple, seules les sources TV sont affichées.

Pour afficher/masquer les sources des deux téléviseurs à l'aide de la BeoRemote One...

- > Les deux téléviseurs sont réglés sur BeoVision en usine et BeoVision est sélectionné dans la LIST de la BeoRemote One.
- > Afficher ✓ ou masquer certaines sources<sup>\*1</sup> des deux téléviseurs à l'aide de la LIST de la BeoRemote One (voir page 9).
- > Afficher ✓ ou masquer les sources linkées □, par exemple □ HDMI 1, des deux téléviseurs à l'aide de la LIST de la BeoRemote One (voir page 9).

Exemple de manière d'écouter la source d'un téléviseur linké\*2

Appuyer sur la touche TV et sélectionner une 🔁 source linkée, par exemple 🖻 HDMI 1

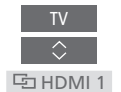

<sup>1\*</sup>Notez que les sources TV disponibles sont affichées dans le menu LISTE DES SOURCES de votre téléviseur.

<sup>2</sup>\*Network Link vous permet d'accéder au son des sources des autres appareils du réseau.

Remarque : si un appareil Network Link est prévu pour être télécommandé à l'aide de la Beo4, vous devez le configurer comme appareil Beo4. Pour plus d'informations, voir pages 16 à 18.

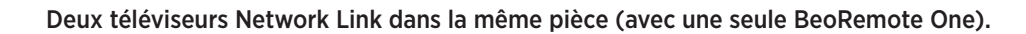

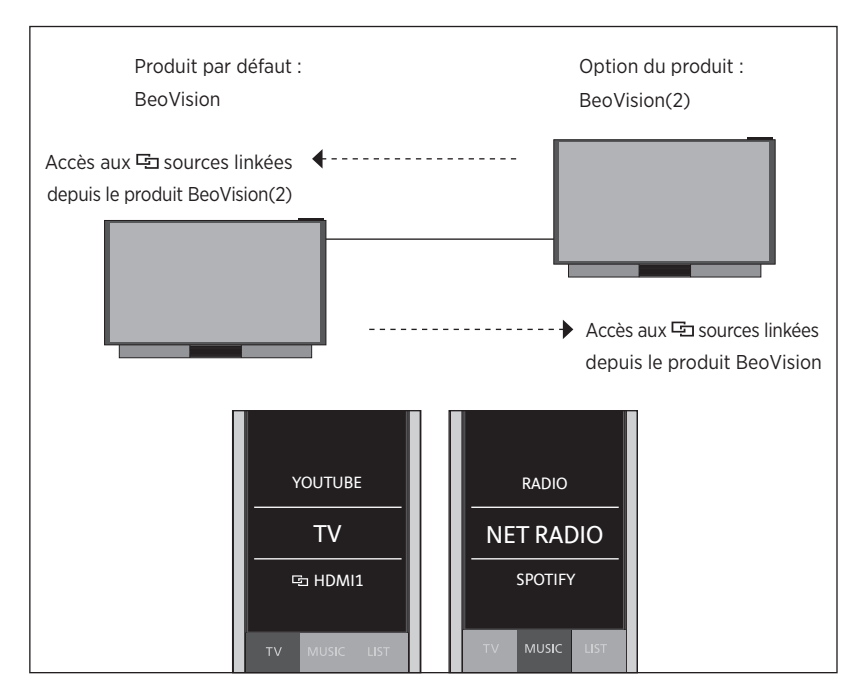

Dans cette configuration un téléviseur Network Link est réglé sur BeoVision par défaut et l'autre est réglé sur **BeoVision(2)**. Pour plus d'informations sur la manière de configurer votre produit, voir page 13.

Vous obtenez la même liste de sources TV et MUSIC sur les deux téléviseurs. BeoVision et BeoVision(2).

Pour afficher/masquer les sources des deux téléviseurs à l'aide de la BeoRemote One

- > Sélectionner BeoVision ou BeoVision(2)\*1 dans la LIST de la BeoRemote One.
- > Afficher ✓ ou masquer certaines sources<sup>\*2</sup> des deux téléviseurs à l'aide de la LIST de la BeoRemote One (voir page 9).
- > Afficher ✓ ou masquer les sources linkées 🔄, par exemple 🔄 HDMI 1, des deux téléviseurs à l'aide de la LIST de la BeoRemote One (voir page 9).

Exemple de manière d'écouter la source d'un téléviseur linké\*3

Appuyer sur cette combinaison de touches pour afficher l'appareil actuel, par exemple BeoVision BeoVision, dans la LIST de la

par exemple BeoVision(2)\*1

Appuyer sur la touche TV

BeoRemote One

Sélectionner l'appareil désiré,

BeoVision(2) et sélectionner une 🔄 source

1\*Dans cet exemple, BeoVision(2) a déjà été aiouté à la LIST de la BeoRemote One et le téléviseur est réglé sur BeoVision(2). <sup>2</sup>\*Notez que les sources TV disponibles sont affichées dans le menu LISTE DES SOURCES de votre téléviseur.

<sup>3</sup>\*Network Link vous permet d'accéder au son des sources des autres appareils du réseau.

Remarque : si un appareil Network Link est prévu pour être télécommandé à l'aide de la Beo4, vous devez le configurer comme appareil Beo4. Pour plus d'informations,

reportez-vous aux pages 16 à 18. linkée, par exemple 🔁 HDMI 1 🛛 🔄 HDMI 1